## VIEWING YOUR ONLINE PAY ADVICES WITH WEBADVISOR

WebAdvisor is the web tool that you can use to access your pay advice information online, beginning from a link on the Juniata's portal, the Arch. You will find a link to WebAdvisor on the Finance and Operations channel. Instructions on adding this channel, if you don't already have it, are available at:

http://services.juniata.edu/cts/wiki/index.php/Customizing\_the\_ARCH.

Click on the WebAdvisor link to open a window for the initial WebAdvisor screen.

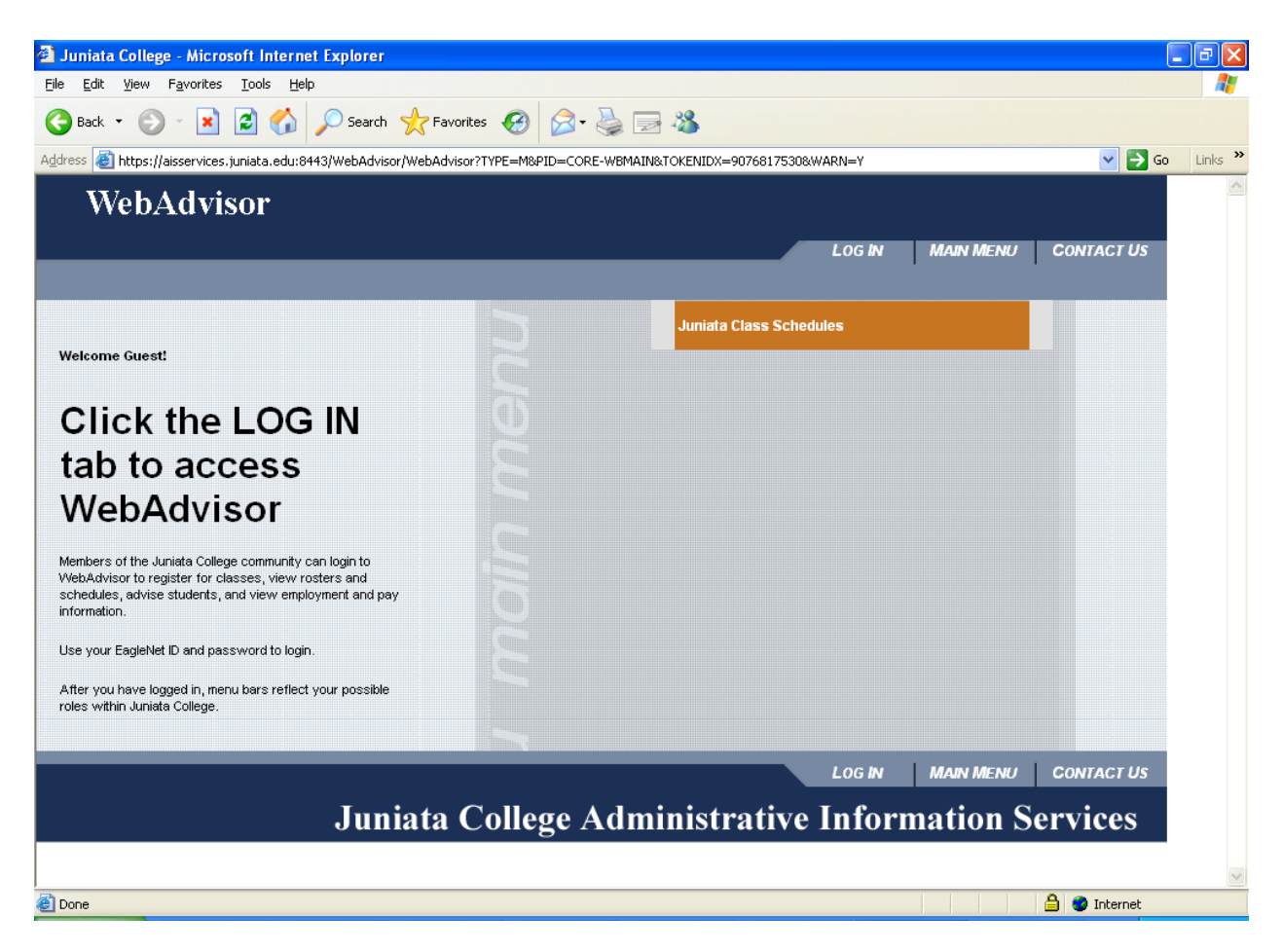

Click on the LOG IN tab to get started.

| Log In - Microsoft Internet Explorer                                                                                              |                                            |
|----------------------------------------------------------------------------------------------------|--------------------------------------------|
| <u>File Edit View Favorites Iools Help</u>                                                                                        | <b>4</b> *                                 |
| Search 🔸 Search 📌 Favorites 🚱 🖾 - 😓 🖂 🔏                                                                                           |                                            |
| Address 🕘 https://aisservices.juniata.edu:8443/WebAdvisor/WebAdvisor?TOKENIDX=9076817530855=LGRQ&URL=https%3A%2F%2Faisservices.ju | iniata.edu%3A8443%2FWebAd 💟 🄁 Go 🛛 Links 🌺 |
| WebAdvisor                                                                                                    |                                            |
|                                                                                                    | MAIN MENU CONTACT US                       |
|                                                                                                    | Welcome Guest!                             |
| Log In                                                                                                    |                                            |
| User ID: jcuser<br>Password: ••••••••<br>SUBMIT                                                                                   |                                            |
| Log IN                                                                                                    | MAIN MENU CONTACT US                       |
| Juniata College Administrative Inforn                                                                                             | nation Services                            |
|                                                                                                    |                                            |
|                                                                                                    |                                            |
|                                                                                                    |                                            |
|                                                                                                    |                                            |
|                                                                                                    |                                            |
| Done                                                                                                    | 🔒 🔮 Internet                               |

Enter your EagleNet login ID and password, then click Submit.

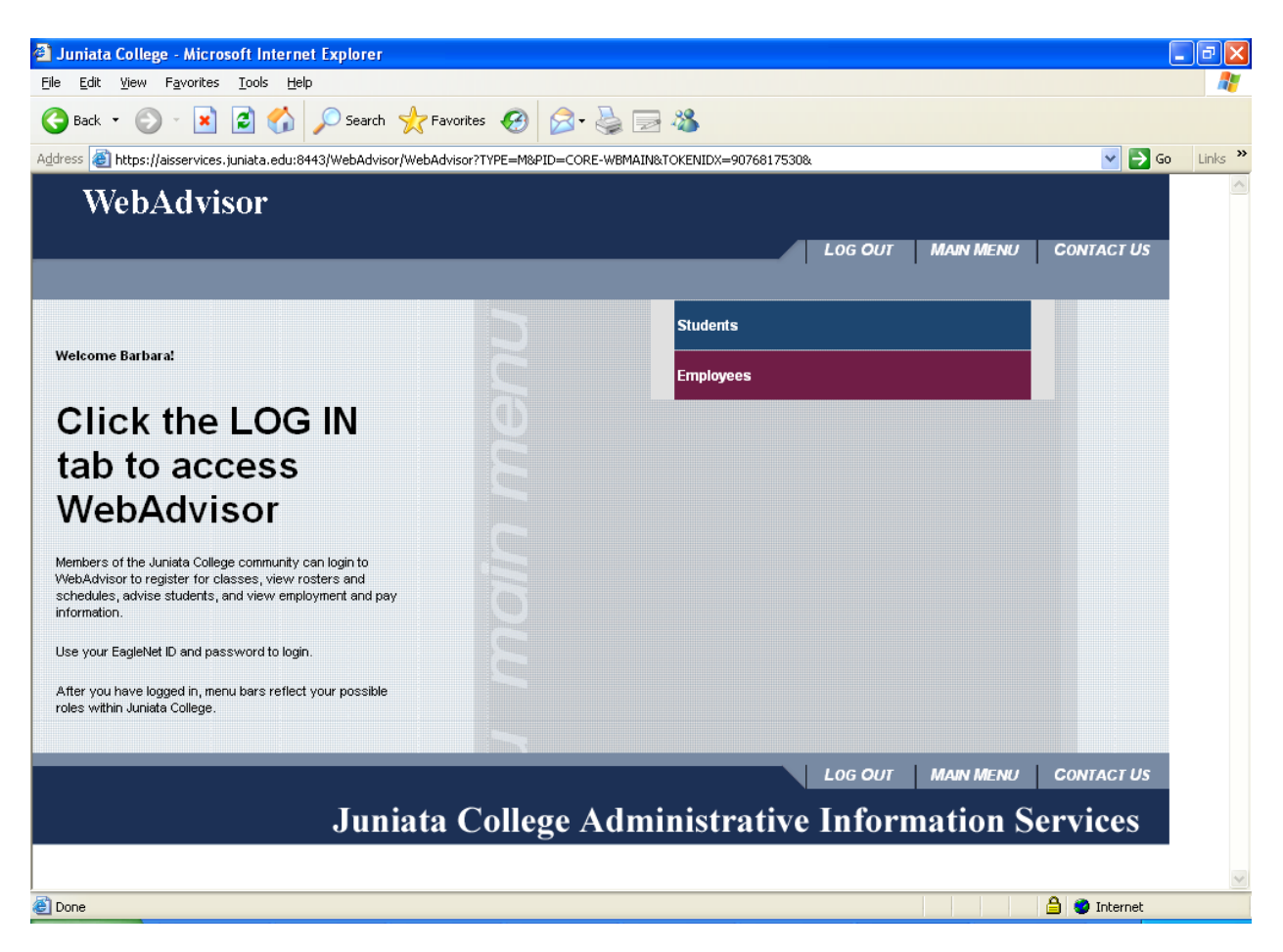

Once you have logged in, you wil see colored bars at the right, representing your possible roles within the college. For pay advices, click on the maroon Employees bar.

| 🚰 WebAdvisor for Employees - Microsoft Internet Explorer                                                                        |                  |
|----------------------------------------------------------------------------------------------------|------------------|
| <u>File Edit View Favorites Iools Help</u>                                                                                      | A.               |
| 🚱 Back 🝷 ⊘ 🐁 😰 🏠 🔎 Search 🤺 Favorites 🤣 🎯 🍛 🍓 🖂 🖓                                                                               |                  |
| Address 🗃 https://aisservices.juniata.edu:8443/WebAdvisor/WebAdvisor?TOKENIDX=9076817530&type=M&constituency=WBEM&pid=CORE-WBEM | 💙 ラ Go 🛛 Links 🎽 |
| WebAdvisor                                                                                                    |                  |
| LOG OUT MAIN MENU EMPLOYEES MENU                                                                                                | CONTACT US       |
| EMPLOYEES - WEBADVISOR FOR EMPLOYEES MENU                                                                                       | Welcome Barbara! |
| The following links may display confidential information.                                                                       |                  |
| Employee Profile Pay Advices                                                                                                    |                  |
| Position Summary                                                                                                    |                  |
| LOG OUT MAIN MENU EMPLOYEES MENU                                                                                                | CONTACT US       |
| Juniata College Administrative Information                                                                                      | Services         |
|                                                                                                    |                  |
|                                                                                                    |                  |
|                                                                                                    |                  |
|                                                                                                    |                  |
|                                                                                                    |                  |
|                                                                                                    | <u>.</u>         |
|                                                                                                    | 🚊 🥑 Internet     |

Now click on the Pay Advices tab.

| Pay Advices - Microsoft Internet Explorer                                                                                                    |
|----------------------------------------------------------------------------------------------------|
| Elle Edit View Favorites Tools Help                                                                                                    |
| 😮 Back 🔻 🐑 👻 🛃 🏠 🔎 Search 🤺 Favorites 🤣 🔗 🐇 🖂 🦓                                                                                                    |
| Address 🗃 https://aisservices.juniata.edu:8443/WebAdvisor/WebAdvisor?TOKENIDX=9076817530855=18APP=HR&CONSTITUENCY=WBEM                                                                                                    |
| WebAdvisor                                                                                                    |
| LOG OUT MAIN MENU EMPLOYEES MENU HELP CONTACT US                                                                                                    |
| EMPLOYEES Welcome Melinda!                                                                                                    |
| Descent of the select of the Year dropdown box and the SUBMIT button will not function until you have accumulated online pay advices in more than one calendar year.         Select Other Year       Image: Current Year         DB01 (2007)       D\$18/2007         D\$5/18/2007       D\$5/18/2007         D\$5/18/2007       D\$5/18/2007         D\$5/18/2007       D\$5/18/2007         D\$5/18/2007       D\$5/18/2007         D\$5/18/2007       D\$5/18/2007         D\$5/18/2007       D\$5/18/2007 |
|                                                                                                    |
|                                                                                                    |
| Juniata College Administrative Information Services                                                                                                    |
|                                                                                                    |
| 🗧 🖉 Internet                                                                                                    |

Under Current Year, you will see a list of pay dates for which you have pay advices available. Click on the date of the advice you would like to view, and a new window will open with the advice. You do not need to click Submit. In the future, when the available online pay advices span multiple years, you will be able to use the Select Other Year dropdown to list and view advices in past years.

If you see the message

You are not set up to view your pay advices online. Contact the Payroll Office (x3303) if you want to view your pay advices online.

you will need to [do something] to request to view your pay advices online rather than receive a paper advice.

| 🗿 Pay Ad          | vice - Micr               | osoft Int       | ernet Explore     | :r            |                 |                              |                 |               |                     | 1<br>1<br>1<br>1 |
|-------------------|---------------------------|-----------------|-------------------|---------------|-----------------|------------------------------|-----------------|---------------|---------------------|------------------|
| <u>File E</u> dit | <u>V</u> iew F <u>a</u> v | orites <u>T</u> | ools <u>H</u> elp |               |                 |                              |                 |               |                     |                  |
| G Back            | - 🕤 -                     | ×               | i 🏠 🔎             | Search ☆      | Favorites 🕢     | 🗞 🗟 🍃                        |                 |               |                     |                  |
| Address 🥑         | https://aisse             | ervices, jun    | iata.edu:8443/W   | ebAdvisor/Web | Advisor?TOKENID | X=3012851723855=18APP=H      | R&CONSTITUENCY= | WBEM          | 💌 🄁 Go              | Links »          |
|                   |                           |                 |                   |               |                 |                              |                 |               |                     | ^                |
|                   |                           |                 |                   |               |                 |                              |                 |               |                     |                  |
| 006318            |                           |                 |                   |               |                 |                              |                 |               |                     |                  |
| DEPT. N           | O. EMPL                   | OYEE NO         | D. SOC SEC        | NO PAY P      | ERIOD           |                              |                 |               |                     |                  |
| 62100             | 045                       | 4371            |                   | 01/01         | /07             |                              |                 |               |                     |                  |
| CURR              | ENT EARN                  | INGS            | TA                | XES WITHH     | ELD             | DED                          | UCTIONS         |               |                     |                  |
| TYPE I            | IOURS A                   | MOUNT           | CODE CU           | RRENT YE      | AR TO DATE      | DESCRIPTION                  | CURRENT YEA     | AR TO DATE    |                     |                  |
| SSR               | 75.00                     | 900.00          | ) FITM            | 37.42         | 112.26          | BW Fam Medical 125           | 68.38           | 205.14        |                     |                  |
|                   |                           |                 | FICA              | 12.04         | 36.12<br>154.50 | Retirement Red 2/10 - Pretax | 0.94<br>18.00   | 2.82<br>54.00 |                     |                  |
|                   |                           |                 | PAIT              | 25.50         | 76.50           |                              |                 |               |                     |                  |
|                   |                           |                 | HAWT              | 8.31<br>0.81  | 24.93           |                              |                 |               |                     |                  |
|                   |                           |                 | 1.400             | 0.01          | 2.40            |                              |                 |               |                     |                  |
| D                 | EPOSITS                   | A               | CCOUNT NO.        | AMOUNT        | l               |                              |                 |               |                     |                  |
| COMMUNITY         | / ST BK ORBI              | SONIA           | ********12        | 3 677.10      | )               |                              |                 |               |                     |                  |
|                   | GROSS                     | TAXES           | DEDUCTIO          | IS NET        | EARNED VAC      | USED VAC BALAN               | E VAC   EARNE   | D OTHER USED  | OTHER BALANCE OTHER |                  |
| CURRENT           | 900.00                    | 135.58          | 87                | .32 677.10    |                 |                              |                 |               |                     |                  |
| Y.T.D.            | 2,700.00                  | 406.74          | 261               | .96 2,031.30  |                 |                              |                 |               |                     |                  |
| <u> </u>          |                           |                 |                   |               | Junis           | ata College                  |                 |               |                     |                  |
|                   |                           |                 |                   |               | 1700 M          | Aoore Street                 |                 |               |                     |                  |
|                   |                           |                 |                   |               | Hunting         | don, PA 16652                |                 |               |                     |                  |
|                   |                           |                 |                   |               |                 |                              |                 | 04 404 407    | 000010              | _                |
|                   |                           |                 |                   |               |                 |                              |                 | PAY THIS A    | MOUNT               |                  |
|                   |                           |                 |                   |               |                 |                              |                 | 677.1         | 0                   |                  |
|                   | SIX                       | HUNDRE          | ED SEVENTY        | -SEVEN AND    | ) 10/100******  | ************                 |                 |               |                     |                  |
|                   |                           |                 |                   |               |                 |                              | но              | I NEGOTIABLE  |                     | ~                |
| <                 |                           |                 |                   |               |                 |                              |                 | PRESUMABLE    |                     | >                |
| ど Done            |                           |                 |                   |               |                 |                              |                 |               | 🔒 🥑 Internet        |                  |

This is a sample pay advice, to give you an idea of what your online advice will look like. Vacation and other leave information will not be filled in.

If you want to print a copy of your pay advice, make sure to set your browser to print in Landscape mode.

When you have finished with this advice, close the window and you will return to the Pay Advices screen.

Now you can view another advice, or click on the Employees Menu or Main Menu tabs to work in other parts of WebAdvisor, If you have any questions or problems, click the Contact Us tab for information on getting assistance.

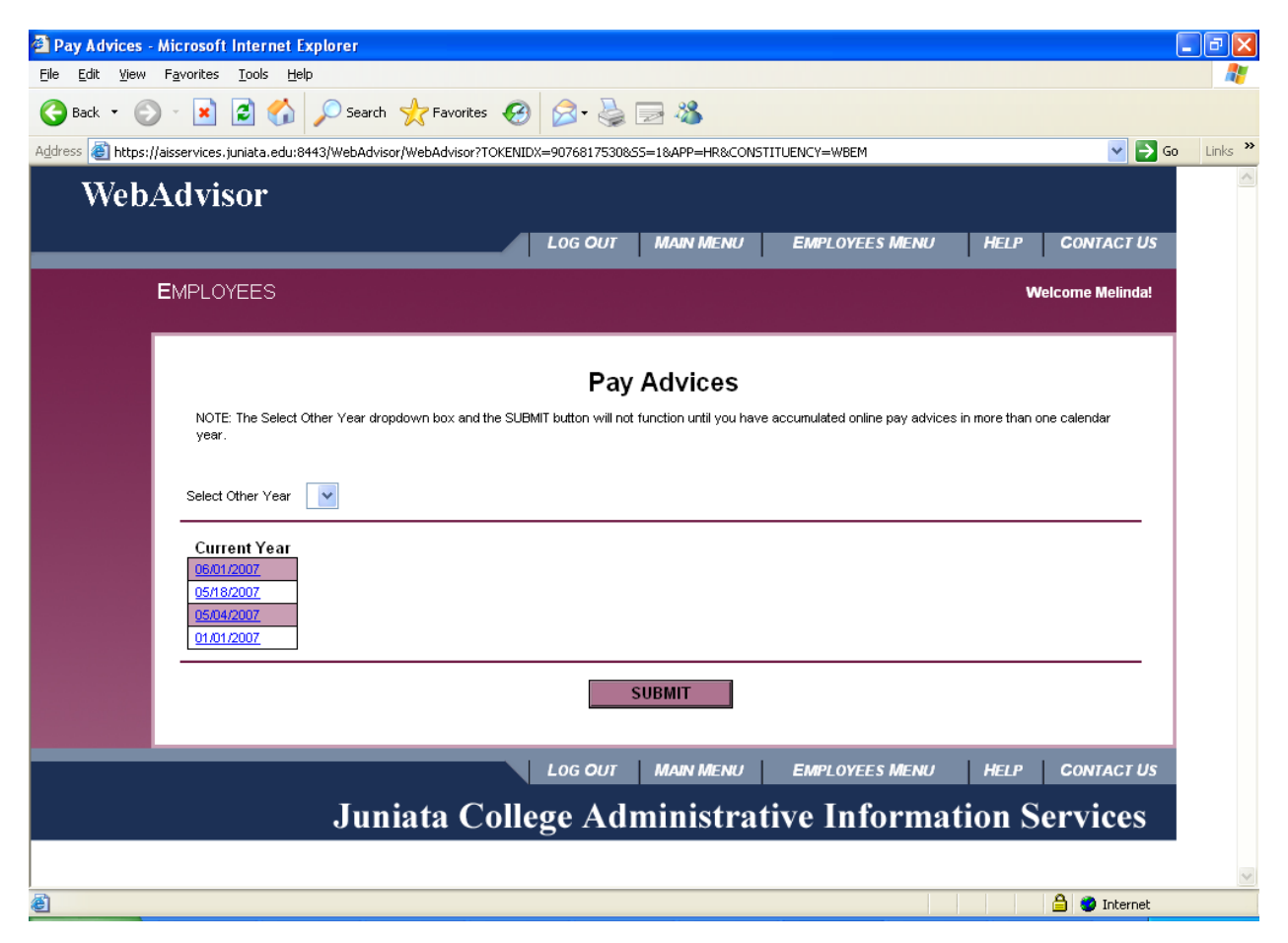

When you have finished using WebAdvisor, click the Log Out tab.

When you click the Log Out tab, you will get warnings about closing your browser as a security measure. If you are working on a publicly accessible computer, closing the browser by clicking OK and then Yes is a very good idea to protect your privacy. If you are working on your personal computer, you can click Cancel and then just close the window to return to the Arch.

| Microsof | ft Internet Explorer 🛛 🔀                                                                                                    |
|----------|----------------------------------------------------------------------------------------------------|
| ?        | You are now logged out of WebAdvisor 3.0.<br>To insure the security of data, you should now close your browser window. To close your browser now, click OK |
|          | OK Cancel                                                                                                    |

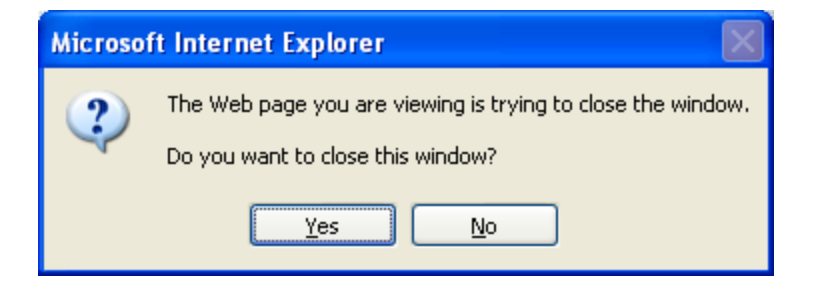